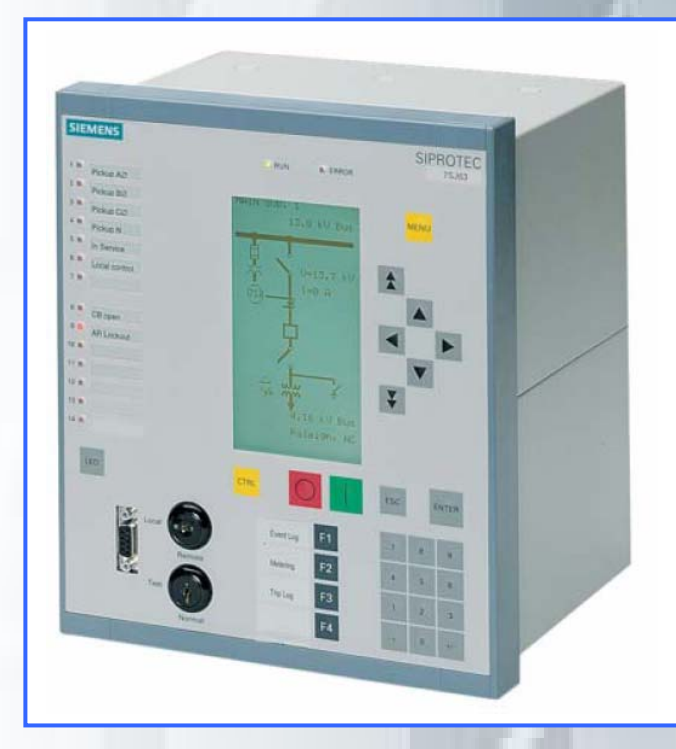

# SIEMENS

Industrial Solutions and Services

# PCS 7 Driver Block Siprotec 7SJ6x Mapping 3-4

Driver Block for SIMATIC S7-400 / PCS7 V6 connected with SIEMENS SIPROTEC4 Multifunction Protection relay over Profibus DP with Y-Switch

**IT Plant Solutions** 

Further information:

Siemens AG Industrial Solutions and Services IT Plant Solutions Produkte I&S IS E&C MES AC22 Siemensstraße 84 76187 Karlsruhe

Contact: Phone: Fax: E-Mail: WWW:

H. Allart +49 (721) 595 6052 +49 (721) 595 6383 gunther.seckinger@siemens.com www.siemens.com/PCS7-Bausteine/

© Siemens AG 2005 All Rights Reserved

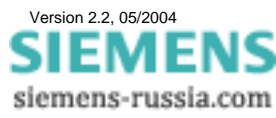

Siemens company

# **SIEMENS** Industrial Solutions and Services

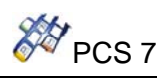

## Contents

| Page |
|------|
|------|

| 1. | Softwar                                                                                            | e-Requirements and use conditions                                                                                                    | . 3                                                                  |
|----|----------------------------------------------------------------------------------------------------|----------------------------------------------------------------------------------------------------|----------------------------------------------------------------------|
| 2. | Solutior                                                                                           | principle                                                                                                    | . 4                                                                  |
| 3. | Installat                                                                                          | ion                                                                                                    | . 5                                                                  |
| 3  | .1. Ste                                                                                            | o 7 block library                                                                                                    | . 5                                                                  |
| 3  | 2 SIM                                                                                              | ATIC MANAGER – Hardware Config                                                                                                    | 6                                                                    |
| 0  | 3.2.1.                                                                                             | GSD-File                                                                                                    | . 6                                                                  |
|    | 3.2.2.                                                                                             | Hardware catalog                                                                                                    | . 7                                                                  |
|    | 3.2.3.                                                                                             | Hardware Configuration                                                                                                    | 8                                                                    |
|    | 3.2.4.                                                                                             |                                                                                                    | 10                                                                   |
| 3  | .3. Dev                                                                                            | December 2017 December 2017 December 201<br>December 2017 December 2017 Dec | 11                                                                   |
|    | 3.3.2.                                                                                             | Messages structures with the Mapping 3-4                                                                                                    | 13                                                                   |
| 2  | 4 \\/in                                                                                            |                                                                                                    | 15                                                                   |
| 3  | .4. vvii<br>3.4.1.                                                                                 | Setting the Faceplate in the Graphics Designer                                                                                                    | 18                                                                   |
|    | 3.4.2.                                                                                             | Languages                                                                                                    | 19                                                                   |
|    | 3.4.3.                                                                                             | Clients-server or stand-alone projects                                                                                                    | 19                                                                   |
|    | 3.4.4.                                                                                             | View: Standard                                                                                                    | 20                                                                   |
|    | 3.4.5.<br>346                                                                                      | View: Messages 0 / Metered measurands                                                                                                    | 21<br>22                                                             |
|    | 3.4.7.                                                                                             | View: Messages 1                                                                                                    | 23                                                                   |
|    | 3.4.8.                                                                                             | View: WinCC Alarms                                                                                                    | 24                                                                   |
|    | <b>.</b> .                                                                                         |                                                                                                    | ~-                                                                   |
| 4. | Descrip                                                                                            | ion of the function blocks                                                                                                    | 25                                                                   |
| 4  | .1. Fun                                                                                            | ction block Y_S_2                                                                                                    | 25                                                                   |
|    | 4.1.1.                                                                                             | CFC Representation                                                                                                    | 25                                                                   |
|    | 4.1.2.<br>4 1 3                                                                                    | Calling OBs                                                                                                    | 25<br>26                                                             |
|    | 4.1.4.                                                                                             | Start-up Characteristics                                                                                                    | 26                                                                   |
|    | 4.1.5.                                                                                             | Error Handling                                                                                                    | 27                                                                   |
|    | 4.1.6.                                                                                             | Message Characteristics                                                                                                    | 28                                                                   |
|    | 4.1.7.                                                                                             | I/O list of the <b>Y_S_2</b> block                                                                                                    | 29                                                                   |
| 4  | .2. Fur                                                                                            |                                                                                                    | 20                                                                   |
|    | 421                                                                                                | ction block 7SJ6X_M34                                                                                                    | 30                                                                   |
|    | 4.2.1.                                                                                             | ction block 7SJ6X_M34<br>Function                                                                                                    | 30                                                                   |
|    | 4.2.2.                                                                                             | ction block 7SJ6X_M34<br>Function<br>CFC representation                                                                                                    | 30<br>30<br>30<br>30                                                 |
|    | 4.2.2.<br>4.2.3.<br>4.2.4                                                                          | ction block 7SJ6X_M34<br>Function<br>CFC representation<br>Operating principle<br>Calling OBs                                                                                                    | 30<br>30<br>30<br>31<br>32                                           |
|    | 4.2.2.<br>4.2.3.<br>4.2.4.<br>4.2.5.                                                               | ction block 7SJ6X_M34<br>Function<br>CFC representation<br>Operating principle<br>Calling OBs<br>Start up characteristics                                                                                                    | 30<br>30<br>30<br>31<br>32<br>32                                     |
|    | 4.2.2.<br>4.2.3.<br>4.2.4.<br>4.2.5.<br>4.2.6.                                                     | ction block 7SJ6X_M34<br>Function<br>CFC representation<br>Operating principle<br>Calling OBs<br>Start up characteristics<br>Error handling                                                                                                    | 30<br>30<br>30<br>31<br>32<br>32<br>33                               |
|    | 4.2.2.<br>4.2.3.<br>4.2.4.<br>4.2.5.<br>4.2.6.<br>4.2.7.                                           | ction block 7SJ6X_M34<br>Function<br>CFC representation<br>Operating principle<br>Calling OBs<br>Start up characteristics<br>Error handling<br>Message Characteristics                                                                                                    | 30<br>30<br>30<br>31<br>32<br>32<br>33<br>34                         |
|    | 4.2.2.<br>4.2.3.<br>4.2.4.<br>4.2.5.<br>4.2.6.<br>4.2.7.<br>4.2.8.                                 | ction block 7SJ6X_M34<br>Function<br>CFC representation<br>Operating principle<br>Calling OBs<br>Start up characteristics<br>Error handling<br>Message Characteristics<br>Parameters for Status and control words and bytes<br>Scaling of measured uplues and divisors                                                                                                    | 30<br>30<br>30<br>31<br>32<br>32<br>33<br>34<br>35                   |
|    | 4.2.2.<br>4.2.3.<br>4.2.4.<br>4.2.5.<br>4.2.6.<br>4.2.7.<br>4.2.8.<br>4.2.9.<br>4.2.10             | ction block 7SJ6X_M34<br>Function<br>CFC representation<br>Operating principle<br>Calling OBs<br>Start up characteristics<br>Error handling<br>Message Characteristics<br>Parameters for Status and control words and bytes<br>Scaling of measured values and divisors<br>cos phi                                                                                                    | 30<br>30<br>31<br>32<br>32<br>33<br>34<br>35<br>37<br>37             |
|    | 4.2.2.<br>4.2.3.<br>4.2.4.<br>4.2.5.<br>4.2.6.<br>4.2.7.<br>4.2.8.<br>4.2.9.<br>4.2.10.<br>4.2.11. | ction block 7SJ6X_M34<br>Function<br>CFC representation<br>Operating principle<br>Calling OBs<br>Start up characteristics<br>Error handling<br>Message Characteristics<br>Parameters for Status and control words and bytes<br>Scaling of measured values and divisors<br>cos phi<br>WinCC parameter QMSG 0 and QMSG 1                                                                                                    | 30<br>30<br>30<br>31<br>32<br>32<br>33<br>34<br>35<br>37<br>37<br>38 |

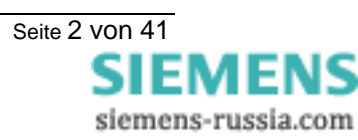

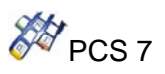

# 1. Software-Requirements and use conditions

The library requires **SIMATIC STEP7 V5**. The blocks are executable in the CPU S7-41X.

#### A license is necessary for the use of the driver library.

To use the blocks, you will need a license for each CPU.

The necessary GSD file is delivered by Siemens.

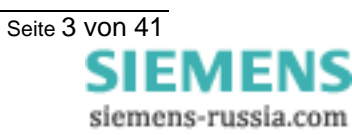

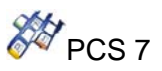

# 2. Solution principle

#### Redundant mode with Y-Link

The devices SIPROTEC 4 (7SJ6x) are connected with the Y-Link device to SIMATIC S7 H.

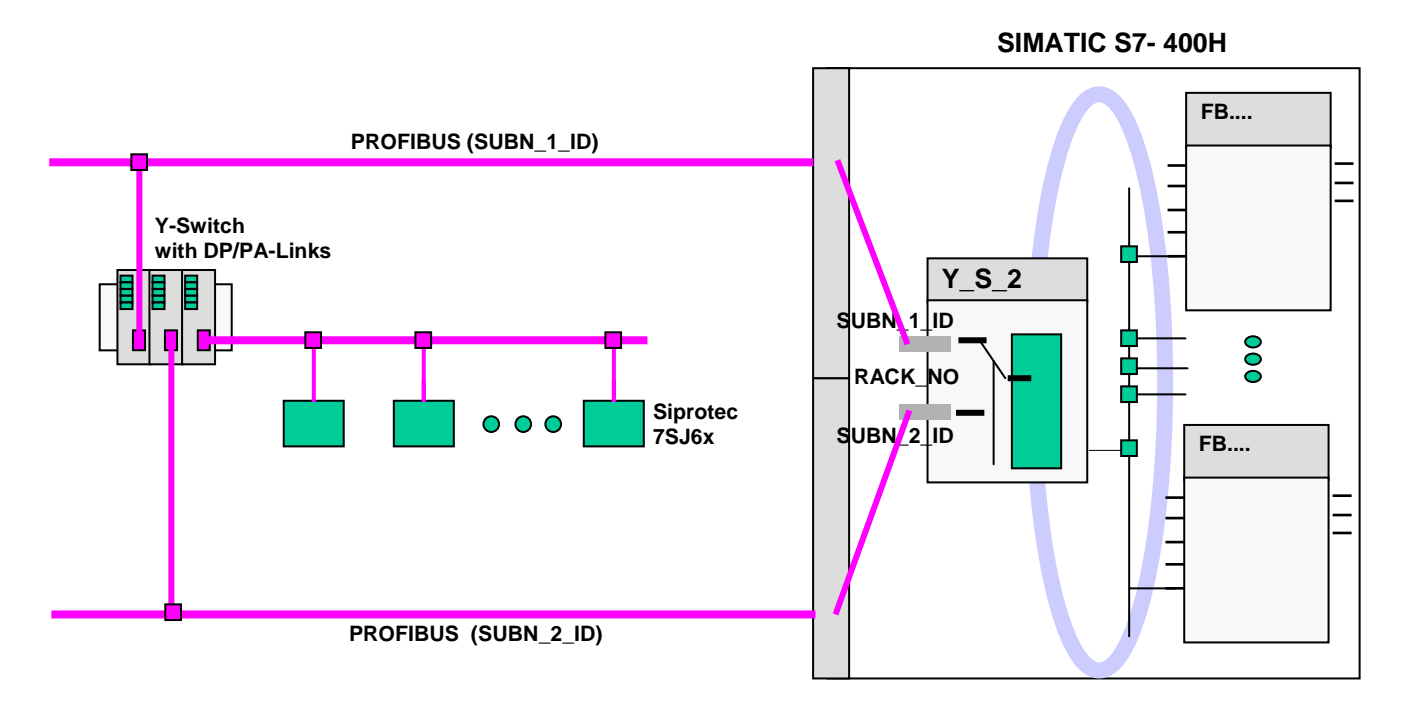

The hardware needed for the Y-link system is listed in the following table.

| Component                   | Amount | Reference number    |
|-----------------------------|--------|---------------------|
| PS 407 10A                  | 2      | 6ES7 307-1BA00-0AA0 |
| SIMATIC DP/PA Link IM 157   | 2      | 6ES7 157-0AA82-0XA0 |
| Y-COUPLER                   | 1      | 6ES7 197-1LB00-0XA0 |
| Bus module BM IM 157/ IM157 | 1      | 6ES7 195-7HD80-0XA0 |
| Bus module Y-Coupler        | 1      | 6ES7 654-7HY00-0XA0 |

This documentation concerns SIPROTEC4-Devices:

| Device 7SJ6x | Firmware<br>As of Version | PROFIBUS-DP communication module<br>as of Version |
|--------------|---------------------------|---------------------------------------------------|
| 7SJ6x        | 04.46.01                  | 04.00.06                                          |

Where 7SJ6x is 7SJ61, 7SJ62, 7SJ63 and 7SJ64 devices implementing mapping 3-4.

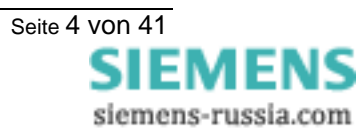

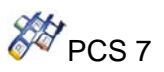

# 3. Installation

## 3.1. Step 7 block library

The block is supplied as archived Step 7 library with the file name Lib\_PCS7\_SIP\_7SJ6X\_M34\_V10\_[Y2].zip (xx: version). The library is retrieved over the SIMATIC MANAGER. As target directory the catalogue SIEMENS\STEP7\S7libs is indicated.

After the installation the driver blocks are available in the block library SIP\_7SJ6x\_M34\_Y2\_Vxx.

| SIMATIC Manager                  |        |  |
|----------------------------------|--------|--|
| ile PLC View Options Window Help |        |  |
| New                              | Ctrl+N |  |
| 'New Project' Wizard             |        |  |
| Open                             | Ctrl+O |  |
| Open Version 1 Project           |        |  |
| S7 Memory Card                   | •      |  |
| Memory Card File                 | •      |  |
| Delete                           |        |  |
| Reorganize                       |        |  |
| Manage                           |        |  |
| Archive                          |        |  |
| Retrieve                         |        |  |
| Page Setup                       |        |  |
| Labeling fields                  |        |  |
| Print Setup                      |        |  |
| Exit                             | Alt+F4 |  |
|                                  |        |  |
| ts object from the archive.      |        |  |

Picture 3-1 Retrieve PCS7 library

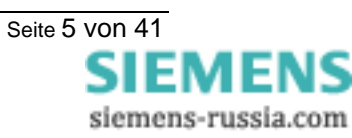

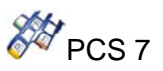

## 3.2. SIMATIC MANAGER – Hardware Config

#### 3.2.1. GSD-File

You receive the actual necessary GSD file with the device from Siemens, or over the PNO (Profibus Nutzer Organisation). The following list gives some examples of gsd files.

| GSD file name | Module type             | Hardware version |  |  |  |  |  |
|---------------|-------------------------|------------------|--|--|--|--|--|
| Siem80a1.gsd  | RS 485 interface        | Up to version 3  |  |  |  |  |  |
| Siem80bc.gsd  | Fibre-optical interface | Up to version 3  |  |  |  |  |  |
| Si1_80a1.gsd  | RS 485 interface        | From version 4   |  |  |  |  |  |
| Si1_80bc.gsd  | Fibre-optical interface | From version 4   |  |  |  |  |  |

Copy the GSD-Files in the Step7-directory S7data\Gsd.

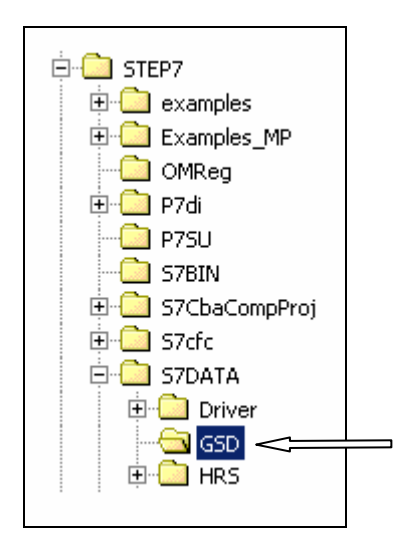

In order to insert the device in the SIMATIC Hardware catalogue (Profibus-DP) in SIMATIC - Manager (Hardware Config), you have to activate in the menu "options" the following: **'Options → Update Catalog'** 

You can also install directly the gs\* files by using the "Install new gsd" function.

| Station PLC View | Options Help         |                    |       |  |  |  |  |  |
|------------------|----------------------|--------------------|-------|--|--|--|--|--|
| ∎⊯₽₽₽            | Customize            | Ctrl+Alt+E         | I 🔣 💦 |  |  |  |  |  |
|                  | Edit Catalog Profile |                    |       |  |  |  |  |  |
|                  | Update Catalog       |                    |       |  |  |  |  |  |
|                  | Install HW Updates   | Install HW Updates |       |  |  |  |  |  |
|                  | Install New GSD      |                    |       |  |  |  |  |  |
|                  | Import Station GSD   |                    |       |  |  |  |  |  |
|                  |                      |                    |       |  |  |  |  |  |

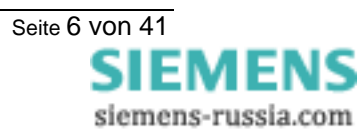

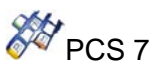

#### 3.2.2. Hardware catalog

To configure the Hardware you have to select the DP slave Siprotec from the folder Siprotec. If an optical fibre module is used, the device as also to be configured with digsi.

| Hardware              | Catalog                                                                                                    | ×          |
|-----------------------|----------------------------------------------------------------------------------------------------|------------|
| <u>F</u> ind:         |                                                                                                    | ₿Å         |
| <u>P</u> rofile:      | Standard                                                                                                    | •          |
|                       | BOFIBUS DP         Actuators         Additional Field Devices         General         Image: SIPROTEC         Image: SIPROTEC4 DP-Fibre         Image: SIPROTEC4 DP-Fibre         Image: SIPROTEC4 DP-Fibre         Image: SIPROTEC4 DP-Fibre         Image: SIPROTEC4 DP-Fibre         Image: SIPROTEC4 DP-Fibre         Image: SIPROTEC4 DP-Modul         Image: SIPROTEC4 DP-Modul |            |
| Field devic<br>slaves | es defined via device database files as DP                                                                                                    | ₹ <u>≺</u> |

For a redundant system you also need to use the DP/PA link IM 157 with the identification number given previously.

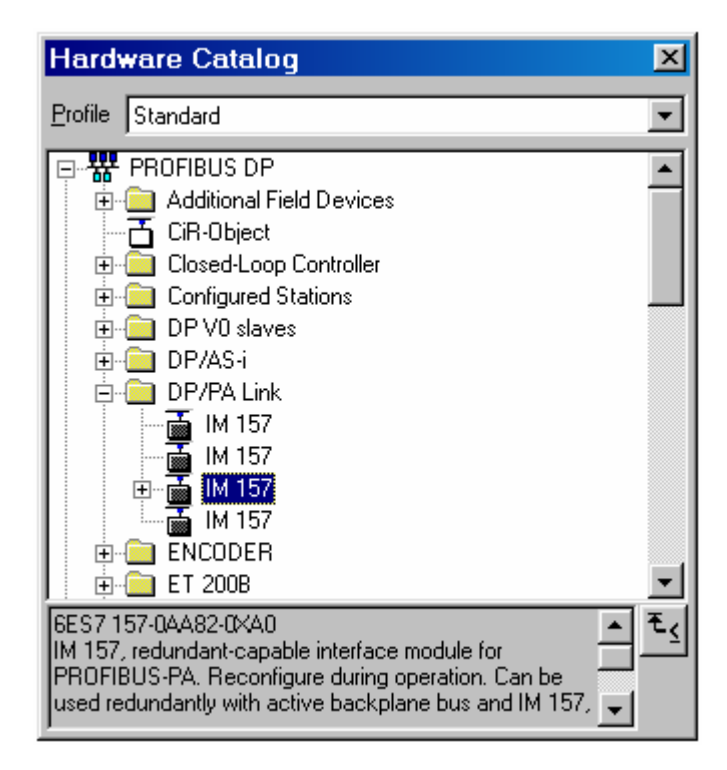

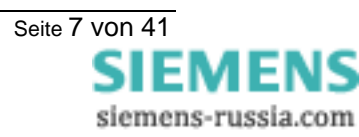

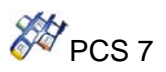

#### 3.2.3. Hardware Configuration

#### Stand-alone CPU:

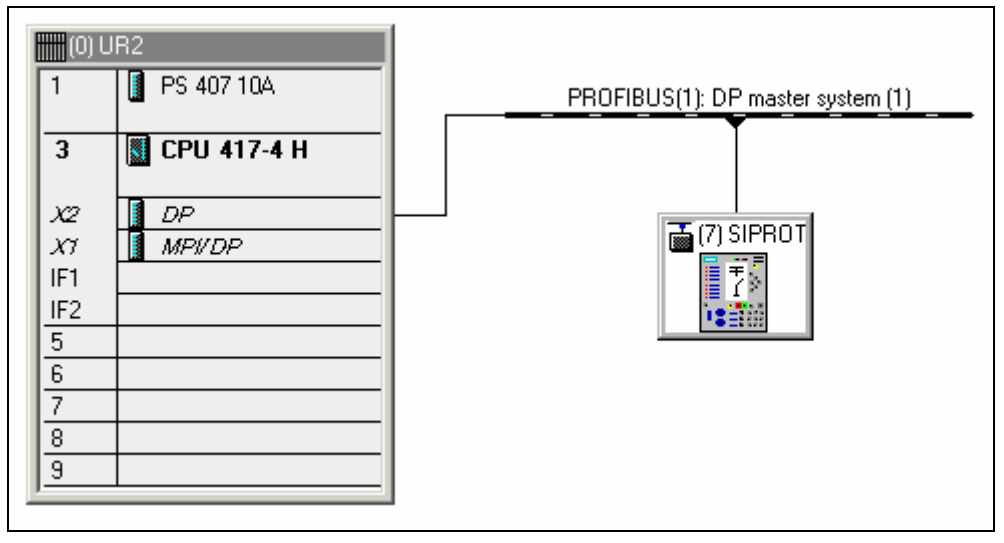

Picture 3-2 HW configuration with one Siprotec device

#### Redundant System:

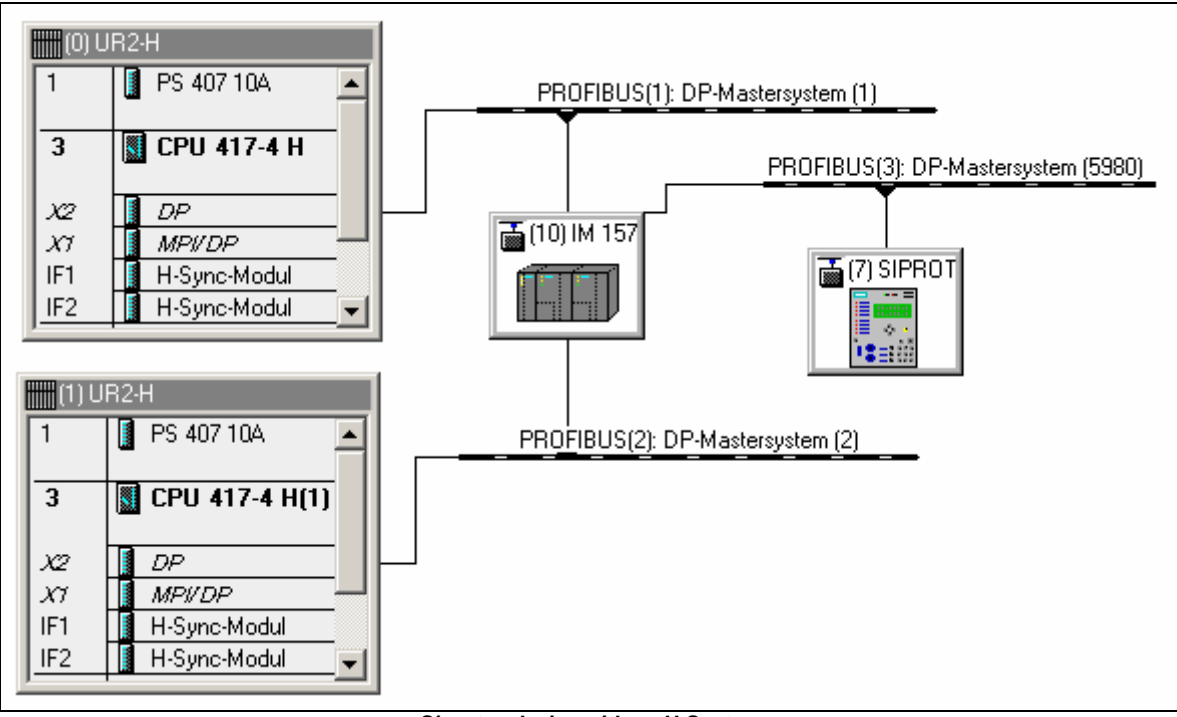

#### Siprotec device with an H-System

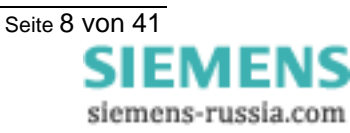

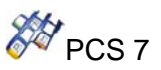

The Profibus DP/PA Link must be configured as DP Master system:

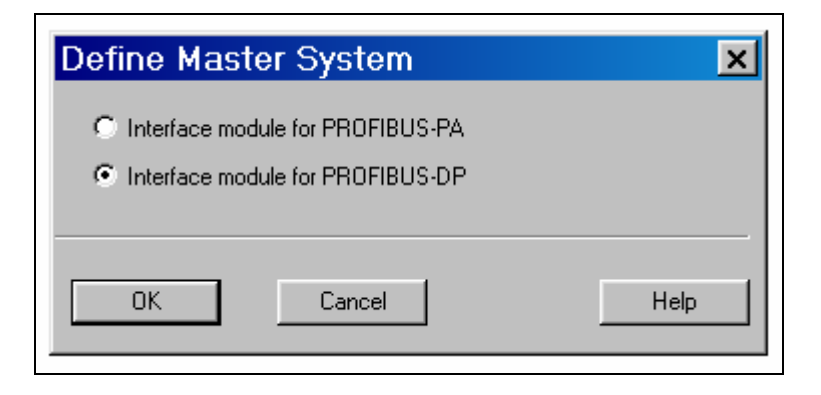

The Profibus Master system (CP or at the CPU) must be configured as DP Master system:

| Properties - PROFIBUS                |                                                                                       | ×                      |
|--------------------------------------|---------------------------------------------------------------------------------------|------------------------|
| General Network Settings             |                                                                                       |                        |
| <u>H</u> ighest PROFIBUS<br>Address: | 126 🔽 🗖 <u>C</u> hange                                                                | Options                |
| Iransmission Rate:                   | 45.45 (31.25) Kbps<br>93.75 Kbps<br>187.5 Kbps<br>500 Kbps<br>1.5 Mbps<br>3 Mbps<br>▼ |                        |
| Profile:                             | DP<br>Standard<br>Universal (DP/FMS)<br>User-Defined                                  | <u>B</u> us Parameters |
| OK                                   |                                                                                       | Abbrechen Hilfe        |

By projection over the DP Master system, you can choose the slave addresses between 3 and 125.

#### Δ **ATTENTION!!**

- When there are many different devices projected over the DP bus, the devices, which • work with the Y-link, have to be addressed first. That means that they get the lower addresses.
- The number of slaves that you can project over the DP bus is limited:
  - Up to 64 devices can be connected to the Y-link
  - The total of modules belonging to the devices connected to the Y-link is limited to 236
  - The Profibus telegram supports a maximum of 244 input bytes and 244 output bytes.

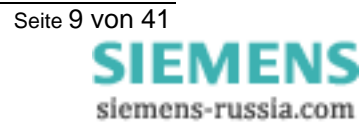

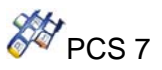

By the configuration of the PROFIBUS-DP Slave of the SIPROTEC4-Device, starting point is standard mapping for the device parameterisation:

|                            | Telegram data:                     |
|----------------------------|------------------------------------|
| 7SJ6x standard mapping 3-4 | <ul> <li>28 Bytes Input</li> </ul> |
|                            | <ul> <li>2 Bytes Output</li> </ul> |

| (7) SIPROTEC4 DP-Modul |         |                            |           |           |         |  |  |  |  |  |
|------------------------|---------|----------------------------|-----------|-----------|---------|--|--|--|--|--|
| Slot                   | 🚺 DP ID | Order Number / Designation | I Address | Q Address | Comment |  |  |  |  |  |
| 0                      | 31      | Input - 16 Bytes           | 015       |           |         |  |  |  |  |  |
| 1                      | 27      | Input - 12 Bytes           | 1627      |           |         |  |  |  |  |  |
| 2                      | 16D0    | Output - 2 Bytes           |           | 01        |         |  |  |  |  |  |
| 3                      |         |                            |           |           |         |  |  |  |  |  |

Picture 3-3 Configuration of the Siprotec 4 DP modules for 7SJ6x with mapping 3-4

#### 3.2.4. Project planning tips

#### Run sequence:

Before to download in the CPU, you have to check the run sequence (see CFC Menu: Edit\Run sequence).

In all OBs (70, 72, 82, 85, 86, 100, 122, cyclic interrupt OB), **Y\_S\_2** driver block have to be projected at the beginning of the sequence.

The driver blocks of device such as 7SJ6X\_M34,... etc has to be projected after it.

You have also to pay attention to the fact that RACK or SUBNET Block have not to be integrated before.

#### HKIR:

You have to use CPU Firmware as of 3.0. By HKIR, you have the possibility to erase or to insert slaves over the non redundant bus. For the Y Link, that means a telegram construction change. To be sure that the present slaves won't be disturbed during the HKIR, you can set the input LGCADRON to 1 before this action. You have also to check before, that LGCADR\_0, LGCADR\_1... match the logical addresses in Hardware Config. You can reset the input LGCADRON after the HKIR. In any case, the input RACK\_NO must be always correctly parameterised, also when LGCADRON is switched on (for the diagnosis analysis).

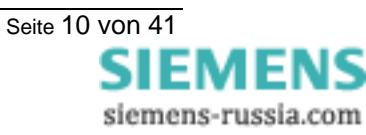

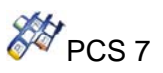

## 3.3. Device parameterisation multifunction protection relay

To parameterise the device you have to use the software DIGSI valid from Version 4.21.

Each device has many possibilities of standard mapping, which provide an assignment of device data object to Profibus DP telegram position. This standard allocation will be changed for the transfer of the measured values over Profibus DP and the display of the FB-Parameter.

The change of the measured value conversion in device (scaling) takes place in DIGSI-Manager \ Parameter \ Assignment in Object properties- Dialog window of the measured value through choice of a scaling index.

The unit of the measured value will be automatically assigned and act by primary values in accordance with the parameterised nominal values of the primary power system (DIGSI: Power system data1 and Power system data 2).

*Attention*: After change of bus specific parameters (for example PROFIBUS-DP Slave address) all scaling will be reset to the default values using DIGSI till V4.3.

#### 3.3.1. Parameterisation für 7SJ6x

Starting with standard mapping 3-4 of the device 7SJ6x, the measured values have to be allocated to the target system interface as follow using DIGSI:

| 🅉 C         | IGSI - Parameter - R                              | angierun        | g - Y_Sipro / Standard-                        | Ebe   | ne / 7UN      | 461 | 1 V  | '4.0 | Ve  | ar/7 | 'UN | 461 | 1 |   |           |           |   |   |
|-------------|---------------------------------------------------|-----------------|------------------------------------------------|-------|---------------|-----|------|------|-----|------|-----|-----|---|---|-----------|-----------|---|---|
| <u>D</u> at | ei <u>B</u> earbeiten <u>E</u> infüg              | gen <u>G</u> er | ät <u>A</u> nsicht E <u>x</u> tras <u>F</u> ei | nster | <u>H</u> ilfe |     |      |      |     |      |     |     |   |   |           |           |   |   |
|             | <u>a l'hêr i</u>                                  | 東東              | Nur Mess- und Zählwerte                        |       | ▼ Ra          | ngi | erte | Inf  | orm | atio | nen |     |   | • |           | <u></u> ? |   |   |
| 5           | Y_Sipro / Standard-Ebene / 7UM611 V4.0 Var/7UM611 |                 |                                                |       |               |     |      |      |     |      |     |     |   |   |           |           |   |   |
| Ð           | 🇱 Parameter - Rang                                | ierung - '      | Y_Sipro / Standard-Ebe                         | ene / | 7UM611        | V   | 4.0  | ٧a   | r/7 | UΜ   | 611 |     |   |   |           |           | _ |   |
|             |                                                   |                 | Information                                    |       |               |     |      |      | G   | !uel | le  |     |   |   | Ziel      |           |   |   |
|             |                                                   | Nummer          | Displaytext                                    |       | Тур           |     |      |      | BE  |      |     |     | S | С | Messwert- | S         | С |   |
|             |                                                   |                 |                                                |       |               | 1   | 2    | 3    | 4   | 5    | 6   | 7   |   |   | Fenster   |           |   |   |
|             |                                                   | 00601           | IL1 =                                          |       | MW            |     |      |      |     |      |     |     |   |   |           | X         | Х |   |
|             |                                                   | 00602           | IL2 =                                          |       | MW            |     |      |      |     |      |     |     |   |   |           | X         | Х |   |
|             |                                                   | 00603           | IL3 =                                          |       | MW            |     |      |      |     |      |     |     |   |   |           | X         | Х |   |
|             |                                                   | 00624           | UL12=                                          |       | MW            |     |      |      |     |      |     |     |   |   |           | X         |   |   |
|             |                                                   | 00625           | UL23=                                          |       | MW            |     |      |      |     |      |     |     |   |   |           | X         |   |   |
|             | Messwerte                                         | 00626           | UL31=                                          |       | MW            |     |      |      |     |      |     |     |   |   |           | X         |   |   |
|             |                                                   | 00641           | P =                                            |       | MW            |     |      |      |     |      |     |     |   |   |           | X         |   |   |
|             |                                                   | 00642           | Q =                                            |       | MW            |     |      |      |     |      |     |     |   |   |           | X         |   |   |
|             |                                                   | 00645           | S =                                            |       | MW            |     |      |      |     |      |     |     |   |   |           | X         |   |   |
|             |                                                   | 00644           | f =                                            |       | MW            |     |      |      |     |      |     |     |   |   |           | X         |   |   |
|             |                                                   | 00901           | cosPhi=                                        |       | MW            |     |      |      |     |      |     |     |   |   |           | Х         |   | - |
| 1 4         |                                                   |                 |                                                |       |               |     |      | _    |     |      |     |     |   |   |           |           |   |   |

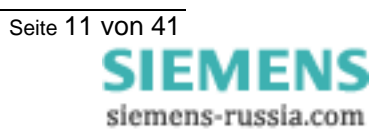

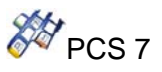

The interface has also to be configured: - Standard Mapping 3-4 - DP address

- -
- Gsd file (siem80a1 -> PNO = 0x80A1) Other settings (for optical fibre module) -

| Serial port on P(                                                                                                    | C: PROFIBUS FMS on the PC VD Addresses                                                                                                    | ; |
|----------------------------------------------------------------------------------------------------|----------------------------------------------------------------------------------------------------|---|
| Operator I                                                                                                    | Interface Supplementary protocols at device                                                                                                    |   |
| Communications                                                                                                    | Profibus DP Slave, 820nm Doppelr. ST-St.                                                                                                    |   |
| Mapping file:                                                                                                    | <pre>ksee module-specific settings&gt;</pre>                                                                                                    | • |
| Module-specific setting                                                                                                    | gs:                                                                                                    |   |
| // 7SJ617SJ65, 6N                                                                                                    | MD63 PROFIBUS-DP standard mapping 3-4 V01.00.05                                                                                                    |   |
| // PNO identification<br>// (0x80A1 = PROFI<br>// 0x80BC = PROFI                                                                                                    | n number<br>IBUS module with isolated RS485 interface,<br>I <u>BUS module with fi</u> bre-optical interface):                                                                                                    |   |
| UobalSection.DP_10<br>// Time synchronisa<br>// (1 = enabled, 0 =<br>GlobalSection.DP_T                                                                               | dentNo = Ux8UBL;<br>ition using PROFIBUS System Management Service<br>disabled):<br>TimeSyncEnable = 0;                                                                                                    |   |
| GlobalSection.DP_fd<br>// Time synchronisa<br>// (1 = enabled, 0 =<br>GlobalSection.DP_T<br>// Transmit counters<br>// Significant Bit of t<br>// (1 = yes - with sta | dentNo = Ux8UBL;<br>tion using PROFIBUS System Management Service<br>disabled):<br>TimeSyncEnable = 0;<br>s (metered measurands) with status in the Most<br>the unsigned long value<br>itus bit, 0 = no - without status bit) | • |
| GlobalSection.DP_10<br>// Time synchronisa<br>// (1 = enabled, 0 =<br>GlobalSection.DP_T<br>// Transmit counters<br>// Significant Bit of t<br>// (1 = yes - with sta | dentNo = Ux8UBL;<br>disabled):<br>TimeSyncEnable = 0;<br>s (metered measurands) with status in the Most<br>the unsigned long value<br>atus bit, 0 = no - without status bit)                                                  | • |

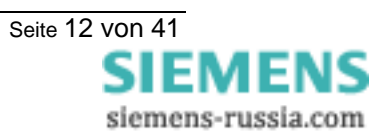

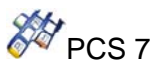

#### 3.3.2. Messages structures with the Mapping 3-4

#### Messages in output directions: Function Block ⇒ Device

Double commands / Single commands / internal commands / User defined commands or taggings

| Offset | Designation of the<br>Siprotec objects | Comments                      | Internal<br>Object No |
|--------|----------------------------------------|-------------------------------|-----------------------|
| 0 / 0  | 52Breaker OFF                          | 52 breaker                    | _                     |
| 0 / 1  | 52Breaker ON                           | JZ DIEakei                    | -                     |
| 0/2    | Disc.Swit. OFF                         | Disconnect Switch             |                       |
| 0/3    | Disc.Swit. ON                          |                               | -                     |
| 0 / 4  | GndSwit. OFF                           | Ground Switch                 |                       |
| 0/5    | GndSwit. ON                            | Ground Switch                 | -                     |
| 0/6    | <user-defined> OFF</user-defined>      | Not pro allocated             |                       |
| 0 / 7  | <user-defined> ON</user-defined>       | Not pre-allocated             | -                     |
| 1 / 0  | Group A                                |                               |                       |
| 1 / 1  | Group A                                | Activation of setting group A | -                     |
| 1/2    | Group B                                |                               |                       |
| 1/3    | Group B                                | Activation of setting group B | -                     |
| 1 / 4  | <user-defined> OFF</user-defined>      | Not pre-allocated             |                       |
| 1 / 5  | <user-defined> ON</user-defined>       |                               | -                     |
| 1 / 6  | <user-defined> OFF</user-defined>      | Not pre-allocated             |                       |
| 1 / 7  | <user-defined> ON</user-defined>       |                               | -                     |

#### Messages in input direction: Device ⇒ Function Block

Double point indications / User-defined single-point indications or taggings

| Offset | Designation of the<br>Siprotec objects | Comments                           | Internal<br>Object No |
|--------|----------------------------------------|------------------------------------|-----------------------|
| 0/0    | 52Breaker OFF                          | Checkback indication 52 breaker    | _                     |
| 0 / 1  | 52Breaker ON                           | Checkback indication 52 breaker    | -                     |
| 0/2    | Disc.Swit. OFF                         | Checkback indication Disconnect    |                       |
| 0/3    | Disc.Swit. ON                          | Switch                             | -                     |
| 0 / 4  | GndSwit. OFF                           | Chackback indication Ground Switch |                       |
| 0/5    | GndSwit. ON                            | Checkback indication Ground Switch | -                     |
| 0/6    | <user-defined></user-defined>          | Not pre-allocated                  | -                     |
| 0/7    | <user-defined></user-defined>          | Not pre-allocated                  |                       |
| 1/0    | <user-defined></user-defined>          | Not pre-allocated                  | -                     |
| 1 / 1  | <user-defined></user-defined>          | Not pre-allocated                  |                       |
| 1/2    | <user-defined></user-defined>          | Not pre-allocated                  | -                     |
| 1/3    | <user-defined></user-defined>          | Not pre-allocated                  |                       |
| 1 / 4  | <user-defined></user-defined>          | Not pre-allocated                  | -                     |
| 1 / 5  | <user-defined></user-defined>          | Not pre-allocated                  |                       |
| 1/6    | <user-defined></user-defined>          | Not pre-allocated                  | -                     |
| 1/7    | <user-defined></user-defined>          | Not pre-allocated                  |                       |

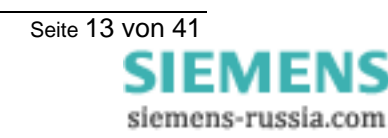

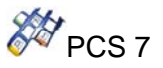

Protection Status / Diagnosis

| Offset | Designation of the<br>Siprotec objects | Comments                                                                                         | Internal<br>Object No |
|--------|----------------------------------------|--------------------------------------------------------------------------------------------------|-----------------------|
| 2/0    | 50-2 TRIP                              | 1 = 50-2 TRIP                                                                                    | 1805                  |
| 2 / 1  | 50-1 TRIP                              | 1 = 50-1 TRIP                                                                                    | 1815                  |
| 2/2    | 50Ns-2 TRIP                            | 1 = 50Ns-2 TRIP                                                                                  | 1223                  |
| 2/3    | 50Ns-1 TRIP                            | 1 = 50Ns-1 TRIP                                                                                  | 1226                  |
| 2/4    | 49 Th O/L TRIP                         | 1 = 49 Thermal overload TRIP                                                                     | 1521                  |
| 2/5    | 49 O/L T° Alarm                        | 1 = 49 Overload alarm! Near thermal TRIP                                                         | 1516                  |
| 2/6    | 67-2 TRIP                              | 1 = 67-2 TRIP                                                                                    | 2649                  |
| 2/7    | 67-1 TRIP                              | 1 = 67-1 TRIP                                                                                    | 2665                  |
| 3/0    | Device OK                              | 1 = Update of the device replica in the Siprotec device completed after initial start or restart | 51                    |
| 3 / 1  | ProtActive                             | 1 = At least one protection function is active                                                   | 52                    |
| 3/2    | Settings calc.                         | 1 = Error with a summary alarm ON                                                                | 70                    |
| 3/3    | Error                                  | 1 = Alarm summary event ON                                                                       | 140                   |
| 3/4    | Warning                                | 1 = Relay PICKUP (summary alarm)                                                                 | 160                   |
| 3 / 5  | Relay Pickup                           | 1 = Relay general Trip command (summary alarm)                                                   | 501                   |
| 3/6    | Relay Trip                             | 1 = Relay GENERAL TRIP command                                                                   | 511                   |
| 3/7    | Data valid                             | 1 = data in the Profibus DP message are valid.                                                   | -                     |

Measured values / metered measurands

| Offset | Designation of the<br>Siprotec objects | Comments                                                   | Scaling                                      | Internal<br>Object No |
|--------|----------------------------------------|------------------------------------------------------------|----------------------------------------------|-----------------------|
| 4      | Va-b =                                 | Va-b                                                       | $32767 \rightarrow 327.67 \text{ kV}$        | 624                   |
| 6      | la =                                   | la                                                         | 32767 → 3276.7 A                             | 601                   |
| 8      | lb =                                   | la                                                         | $32767 \rightarrow 3276.7 \text{ A}$         | 602                   |
| 10     | lc =                                   | la                                                         | $32767 \rightarrow 3276.7 \text{ A}$         | 603                   |
| 12     | INs Reac =                             | Reactive round current in isol. systems                    | $32767 \rightarrow 3276.7 \text{ A}$         | 702                   |
| 14     | P =                                    | P (Active power)                                           | $32767 \rightarrow 327.67 \text{ MW}$        | 641                   |
| 16     | Q =                                    | Q (Reactive power)                                         | $32767 \rightarrow 327.67 \text{ MVAR}$      | 642                   |
| 18     | PF =                                   | Power factor                                               | $32767 \rightarrow 3.2767$                   | 901                   |
| 20     | WpForward =                            | Wp Forward (Metered measurand derived from measured value) | $2^{31}$ -1 $\rightarrow 2^{31}$ -1 impulses | 924                   |
| 24     | WqForward =                            | Wq Forward (Metered measurand derived from measured value) | $2^{31}$ -1 $\rightarrow 2^{31}$ -1 impulses | 925                   |

For a complete description of the Mapping 3-4, please refer to the document "Communication module, Profibus DP, Bus mapping" for the Siprotec device 7SJ61..7SJ64.

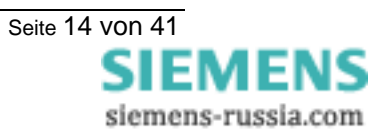

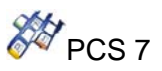

### 3.4. WinCC Faceplate

Copy the distributed file SIP\_7SJ6X\_M34.OCX in the folder \<WinNT>\ SYSTEM32 and the WinCC Graphic-Documents "@PG\_7SJ6X\_M34.PDL" and "@PL\_7SJ6X\_M34.PDL" in the folder ...\<project name>\wincproj\<winccproj name>\GraCS.

| Öffnen                     |                                      | <u>?×</u> |
|----------------------------|--------------------------------------|-----------|
| Suchen in:                 | 🔁 Version1_0 💽 🖛 🗈 📸 🛛               | <b></b>   |
| PCS7_SIP PCS7_SIP SIP_7536 | 75J62.ocx<br>rotec4.ocx<br>X_M34.ocx |           |
| J<br>Dateiname:            | SIP_7SJ6X_M34.ocx                    | Öffnen    |
| Dateityp:                  | Ole Controls (*.ocx,*.dll)           | brechen   |
|                            | Schreibgeschützt öffnen              | 11.       |

Picture 3-4 Selection of the OCX for Siprotec 7SJ6x Mapping 3-4

| Select OCX Controls                                                                                                    |
|----------------------------------------------------------------------------------------------------|
| Available OCX Controls: (314)                                                                                                    |
| Image: PCS7_Siprotec.SIP_7SJ6X_34         Image: Siemens HMI Symbol Library 1.3         Image: WinCC Alarm Control         Image: WinCC Digital/Analog Clock Control         Image: WinCC Digital/Analog Clock Control         Image: WinCC Function Trend Control         Image: WinCC Gauge Control         Image: WinCC Online Table Control         Image: WinCC Online Trend Control         Image: WinCC Online Trend Control         Image: WinCC Online Trend Control         Image: WinCC Push Button Control         Image: WinCC Slider Control         Image: WinCC User Archive - Table Element |
| Details<br>Path: E:\PCS7 Projects\7SJ6x 34\WinCC\Version1 0\SIP 7SJ6X M3                                                                                                    |
| ProgID: PCS7_Siprotec.SIP_7SJ6X_34                                                                                                    |
| Unregister OCX Register OCX                                                                                                    |
| OK Cancel                                                                                                    |

Picture 3-5 Registration of the OCX

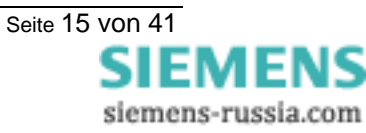

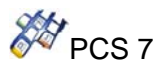

The registration of the SIP\_7SJ6X\_M34.OCX is to be made in the WinCC Graphics Designer. After the SIP\_7SJ6X\_M34.OCX is successfully registered (PCS7\_Siprotec. SIP\_7SJ6X\_M34) and after it is built in a process image, you start a dynamic wizard to connect the OCX with a structure/instance name. After you placed the faceplate, open the Property Page of the Siprotec 7SJ6x Mapping 3-4 faceplate with a double-click.

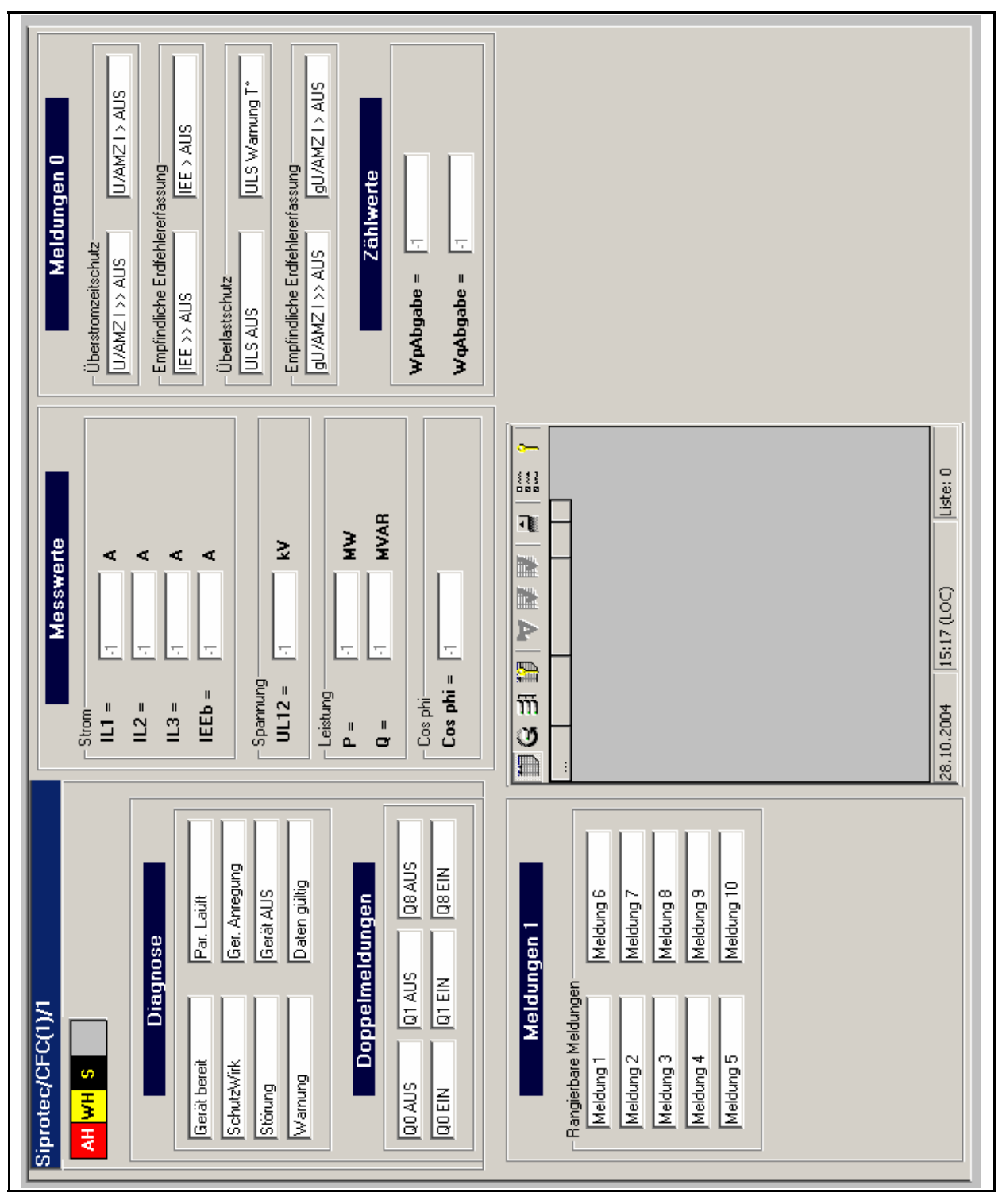

Picture 3-6 Loop view of the faceplate

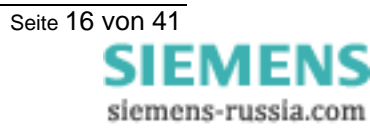

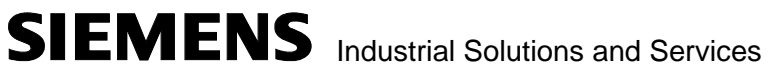

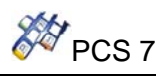

| Eigenschaften von | PCS7_Siprotec.SIP_75J6X_34 | ×      |
|-------------------|----------------------------|--------|
| PropertyPage      |                            |        |
| Tagname:          |                            |        |
| View              | loop                       |        |
|                   |                            |        |
|                   |                            |        |
| OS version 1.0    |                            |        |
|                   | OK Abbrechen Über          | nehmen |

Picture 3-7 Properties window of the OCX

With the setting "view" you chose between faceplate, symbol or loop view.

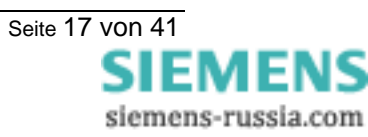

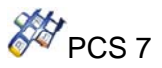

#### 3.4.1. Setting the Faceplate in the Graphics Designer

If the faceplate is placed directly in a graphics designer picture and if you want to change in the faceplate to the Loop-view (if you click on the Loop-button during the WinCC-Runtime) the following steps are necessary:

- open "Properties" of the Faceplate (right mouse click on the faceplate  $\rightarrow$  Properties)
- click in the window "Object Properties" in the shape "Events" onto "Object Events"
- Insert in "Execute in the case of ShowKreisbild" the following bold printed part into the C-Action:

#include "apdefap.h" void ShowKreisbild(char\* lpszPictureName, char\* lpszObjectName, char\* PIC\_0, char\* TAG\_0) { // WINCC:TAGNAME\_SECTION\_START // syntax: #define TagNameInAction "DMTagName" // next TagID : 1 // WINCC:TAGNAME\_SECTION\_END // WINCC: PICNAME SECTION START // syntax: #define PicNameInAction "PictureName" // next PicID : 1 // WINCC:PICNAME\_SECTION\_END #pragma code("ssmrt.dll") #include "ssmrt.h" #pragma code() CMN ERROR Err; char szReturnPath[\_MAX\_PATH] = ""; if (SSMRTOpenTopField2 ( SSMGetScreen(lpszPictureName),PIC\_0, TOP\_ATTACHTOWORKFIELD, szReturnPath, sizeof(szReturnPath), &Err) != FALSE) SetFaceplateTagName(szReturnPath,"@Faceplate",TAG\_0); } }

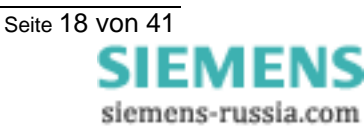

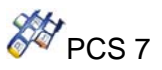

Is the Faceplate to be opened with a button for example, you can use the wizard "Picture selection via measurement point" to create this function.

| <br>∫_▲Open pic            | ure in proc  | ess window |          |  |  |
|----------------------------|--------------|------------|----------|--|--|
| APicture ex                | change in    | workspace  |          |  |  |
| <mark>∕</mark> APicture se | election via | measureme  | nt point |  |  |
|                            |              |            |          |  |  |
|                            |              |            |          |  |  |
|                            |              |            |          |  |  |
|                            |              |            |          |  |  |
|                            |              |            |          |  |  |

Picture 3-8 Wizard "Picture selection via measurement point"

This wizard is made of 5 steps. In the third step, you have to choose the structure that will be called (in this case 7SJ6X\_M34). In the 4<sup>th</sup> step, you have to choose the measurement point (instance), and the display type (Group Display, Loop Display).

In the case of a Group Display the picture @PG\_7SJ6X\_M34.pdl is needed and will be opened when you press the button. The Loop-View can be opened directly from the Loop-Button in the faceplate, because the C-Action is already included in the Object Event "ShowKreisbild" of the picture "@PG\_7SJ6X\_M34.PDL".

#### 3.4.2. Languages

The faceplate is compatible with the following languages:

- German (default)
- English

#### 3.4.3. Clients-server or stand-alone projects

The faceplate is designed for stand-alone projects as well as clients-server projects.

<u>Remark</u>: on the OS client side, the tag names are displayed without servers prefixes.

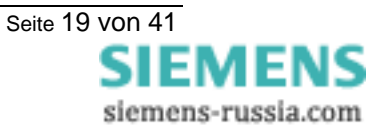

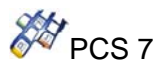

#### 3.4.4. View: Standard

| Siprotec/CFC(1)/1                                                                                                    | Status<br>Measured values<br>Message 0/Val.<br>Message 1 |
|----------------------------------------------------------------------------------------------------|----------------------------------------------------------|
| Diagnosis       Diagnosis       Device ok     Settings cal. running       ProtActive     Relay pickup       Error     Relay Trip                                                 | Alarm                                                    |
| Warning       Data valid         Double indications         52Breaker off       Disc.Swit. off         GndSwit. off         52Breaker on       Disc.Swit. on         GndSwit. on |                                                          |

Picture 3-9 OCX view: status

The different status are displayed here with the status value = 1. Otherwise, if the status value is 0, the color of the status box is grey. The diagnosis information correspond to the diagnosis (Offset 3/0 to 3/7) of the device. The double point indications correspond to the annunciations (Offset 0/0 to 0/5) of the device.

| Element                | Block parameter |                |  |
|------------------------|-----------------|----------------|--|
| Liement                | read            |                |  |
| Device OK              | QMSG_1          | Byte 1 / Bit 0 |  |
| ProtActive             | QMSG_1          | Byte 1 / Bit 1 |  |
| Settings calc. Running | QMSG_1          | Byte 1 / Bit 2 |  |
| Error                  | QMSG_1          | Byte 1 / Bit 3 |  |
| Warning                | QMSG_1          | Byte 1 / Bit 4 |  |
| Relay Pickup           | QMSG_1          | Byte 1 / Bit 5 |  |
| Relay Trip             | QMSG_1          | Byte 1 / Bit 6 |  |
| Data valid             | QMSG_1          | Byte 1 / Bit 7 |  |
| 52Breaker off          | QMSG_0          | Byte 0 / Bit 0 |  |
| 52Breaker on           | QMSG_0          | Byte 0 / Bit 1 |  |
| Disc. Swit off         | QMSG_0          | Byte 0 / Bit 2 |  |
| Disc. Swit on          | QMSG_0          | Byte 0 / Bit 3 |  |
| GndSwit off            | QMSG_0          | Byte 0 / Bit 4 |  |
| GndSwit on             | QMSG_0          | Byte 0 / Bit 5 |  |

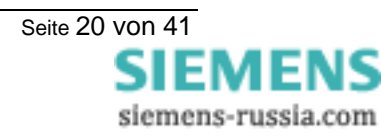

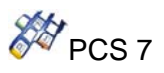

#### 3.4.5. View: Measured values

|           | Mea     | sured val |  |
|-----------|---------|-----------|--|
|           |         |           |  |
| Contract  | Measure | d values  |  |
| la =      | 0,00    | A         |  |
| lb =      | 0,00    | A         |  |
| lc =      | 0,00    | A         |  |
| IN Reac   | = 0,00  | A         |  |
| -Voltage  |         |           |  |
| Va-b =    | 0,00    | Α         |  |
| Power-    |         | _         |  |
| P =       | 0,00    | MW        |  |
| Q =       | 0,00    | MVAR      |  |
| Power Fac | tor —   |           |  |

Picture 3-10 OCX view: Measured values

| Element | Comment                                 | Block parameter |
|---------|-----------------------------------------|-----------------|
| Liement | Comment                                 | Read            |
| la      | la                                      | IL1             |
| lb      | la                                      | IL2             |
| lc      | la                                      | IL3             |
| IN Reac | Reactive round current in isol. systems | IE              |
| Va-b    | Va-b                                    | UL12            |
| Р       | Active power                            | Р               |
| Q       | Reactive power                          | Q               |
| PF      | Power factor                            | Cosphi          |

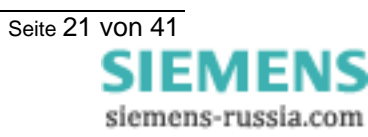

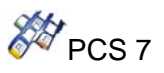

#### 3.4.6. View: Messages 0 / Metered measurands

| M                                                      | ess.0/Metered m 💌 🛓 |  |  |  |
|--------------------------------------------------------|---------------------|--|--|--|
| Mes                                                    | sages 0             |  |  |  |
| -User defined message                                  | es                  |  |  |  |
| Message 1                                              | Message 6           |  |  |  |
| Message 2                                              | Message 7           |  |  |  |
| Message 3                                              | Message 8           |  |  |  |
| Message 4                                              | Message 9           |  |  |  |
| Message 5                                              | Message 10          |  |  |  |
| Metered measurands<br>WpForward = 00<br>WqForward = 00 |                     |  |  |  |

Picture 3-11 OCX view: Messages 0 / Metered measurands

| Element            | Block parameter |                |
|--------------------|-----------------|----------------|
| Element            | read            |                |
| Message 1          | QMSG_0          | Byte 0 / Bit 6 |
| Message 2          | QMSG_0          | Byte 0 / Bit 7 |
| Message 3          | QMSG_0          | Byte 1 / Bit 0 |
| Message 4          | QMSG_0          | Byte 1 / Bit 1 |
| Message 5          | QMSG_0          | Byte 1 / Bit 2 |
| Message 6          | QMSG_0          | Byte 1 / Bit 3 |
| Message 7          | QMSG_0          | Byte 1 / Bit 4 |
| Message 8          | QMSG_0          | Byte 1 / Bit 5 |
| Message 9          | QMSG_0          | Byte 1 / Bit 6 |
| Message 10         | QMSG_0          | Byte 1 / Bit 7 |
| WpForward          | WpAbgabe        |                |
| WqForward WqAbgabe |                 | gabe           |

The messages 1 to 10 correspond to the user-defined single-point indications (or taggings) with the offset 0/6 to 1/7.

If the value of the indication is 1, the background of the status box is green otherwise grey.

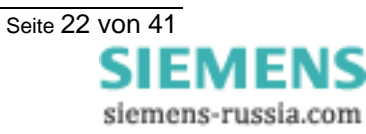

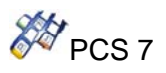

#### 3.4.7. View: Messages 1

| Siprotec/CFC(1)/1          |                 |  |  |  |
|----------------------------|-----------------|--|--|--|
| Me                         | ssages 1 💽 💽    |  |  |  |
| Mess                       | anes 1          |  |  |  |
| Time overcurrent prote     | ction           |  |  |  |
| 50-2 TRIP                  | 50-1 TRIP       |  |  |  |
| - Sonsitive ground fault r | visitation      |  |  |  |
|                            |                 |  |  |  |
|                            |                 |  |  |  |
| 🗖 Thermal overload prote   | ction           |  |  |  |
| 49 Th O/L TRIP             | 49 O/L T* Alarm |  |  |  |
| - Sensitive around fault r | rotection       |  |  |  |
| 67-2 TBIP                  | 67-1 TBIP       |  |  |  |
|                            |                 |  |  |  |
|                            |                 |  |  |  |
|                            |                 |  |  |  |
|                            |                 |  |  |  |
|                            |                 |  |  |  |
|                            |                 |  |  |  |

Picture 3-12 OCX view: Messages 1

| Element         | Block parameter |                |
|-----------------|-----------------|----------------|
| Liement         | read            |                |
| 50-2 TRIP       | QMSG_1          | Byte 0 / Bit 0 |
| 50-1 TRIP       | QMSG_1          | Byte 0 / Bit 1 |
| 50Ns-2 TRIP     | QMSG_1          | Byte 0 / Bit 2 |
| 50Ns-1 TRIP     | QMSG_1          | Byte 0 / Bit 3 |
| 49 Th O/L TRIP  | QMSG_1          | Byte 0 / Bit 4 |
| 49 O/L T° Alarm | QMSG_1          | Byte 0 / Bit 5 |
| 67-2 TRIP       | QMSG_1          | Byte 0 / Bit 6 |
| 67-1 TRIP       | QMSG_1          | Byte 0 / Bit 7 |

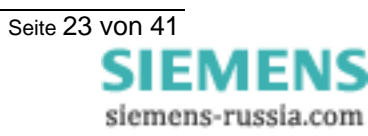

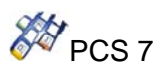

#### 3.4.8. View: WinCC Alarms

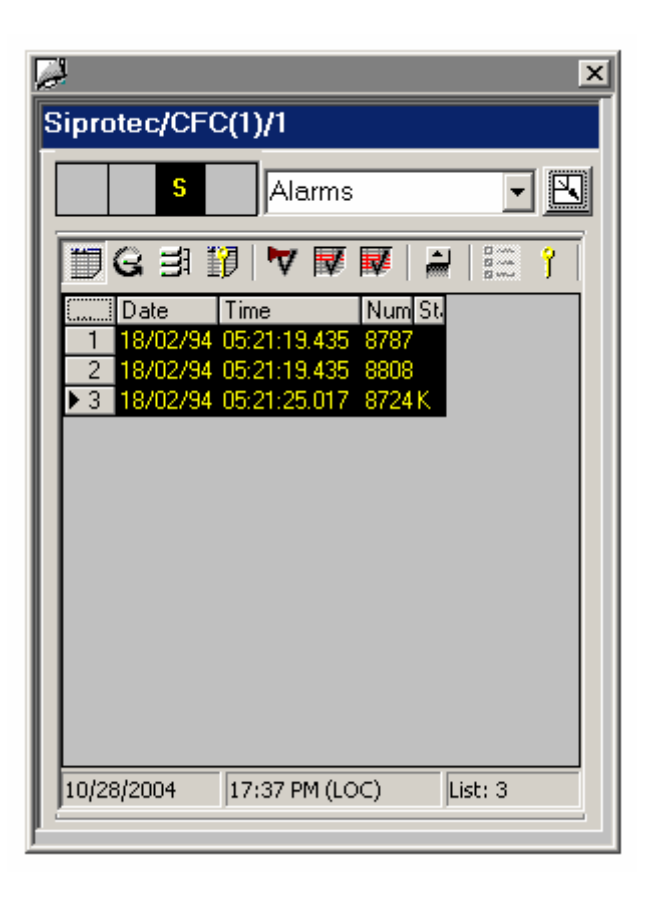

Picture 3-13 OCX view: WinCC alarms

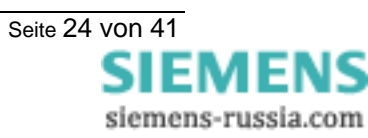

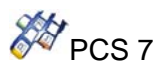

# 4. Description of the function blocks

### 4.1. Function block Y\_S\_2

Type / Number FB 452

#### 4.1.1. CFC Representation

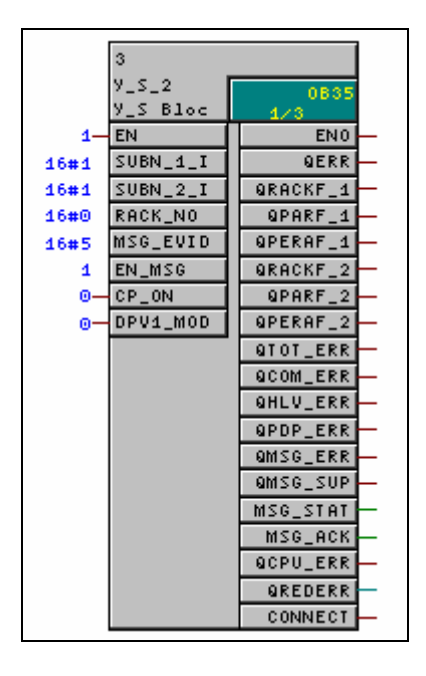

#### 4.1.2. Function and Operating principle

The function block  $Y_S_2$  forms the interface between the Y-link also known as Y-Switch (2 DP/PA Links + Y-Coupler) and the blocks of the SIMATIC PCS7 libraries. It also can be interconnected with other SIMATIC S7 blocks.

It can only be used on a SIMATIC S7 with PROFIBUS-DP master properties. Beyond it the CPU must possess the reporting ability with ALARM\_8P.

For all the devices connected to a Y-link, the associated function blocks have to be connected via the output **RACK\_CONNECT** to the **Y\_S\_2** block with the input **CONNECT**.

The inputs **RACK\_NO** (Y-link Profibus address), **SUBN\_1\_ID** (primary DP-Master number) and **SUBN\_2\_ID** (redundant DP-Master number) must be specified like projected in Hardware Configuration.

The input **CP\_ON** must be set to 1, if the PROFIBUS DP connection is realised with CPs (e.g. CP 443-5 Ext.).

With the input **EN\_MSG=1** the PLC Process Control Messages will be enabled. If the DP master is configured with the DP mode "DPv1", the input **DPV1\_MODE** must be set to 1 otherwise it has to be set to 0.

In addition the function **FC 501** (GET\_DBN) have to exist in the block folder of the project.

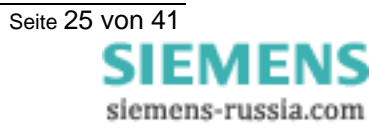

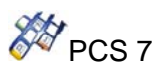

#### 4.1.3. Calling OBs

The block can be installed alternatively in the following OBs: • Watchdog interrupt OB: e.g. OB35

The block must be installed with the same instance in the following OBs:

- OB70 for Periphery redundancy failure
- OB72 for CPU redundancy failure
- OB82 for diagnosis interrupt recognition
- OB85 for I/O access failure over Process image
- OB86 for rack or line failure recognition
- OB100 for start-up recognition
- OB122 for I/O access error recognition

#### Caution

The OBs listed in the preceding paragraph must be loaded into the AS, as otherwise the AS will call the respective OB when one of the triggering events occurs, and – if it finds no OB – will switch to STOP. In project design with CFC this is handled automatically, provided you are using **Y\_S\_2** driver blocks. To ensure that the CPU remains in RUN when one of these events occurs, the local data stacks (priority classes) belonging to the OBs must be increased accordingly (see manual: "System software for S7-300/400, system and standard functions"). These are to be changed in Hardware Config/CPU/Properties/local data. If the local data stack overflows the CPU switches to Stop.

#### 4.1.4. Start-up Characteristics

In cold start/start-up the block determines, on the basis of **SUBN\_1\_ID** and **RACK\_NO** or, in redundancy case, of **SUBN\_2\_ID** and **RACK\_NO**, whether a device with the properties of a Y-Switch is connected to the PROFIBUS-DP. In the event of an error **QPARF\_1** or **QPARF\_2** is set to 1 (see "Error Handling").

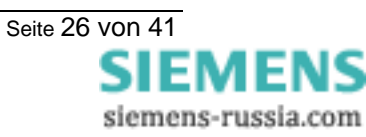

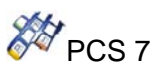

#### 4.1.5. Error Handling

The block algorithm handles the following cases:

| Parameter    | Description                                                                                                    |
|--------------|----------------------------------------------------------------------------------------------------|
| QPARF_1 = 1  | Parameter setting error primary DP/PA Link.<br>Wrong DP station number (SUBN_1_ID, RACK_NO)                                                                                       |
| QPARF_2 = 1  | Parameter setting error redundant DP/PA Link.<br>Wrong DP-station number (SUBN_2_ID, RACK_NO)                                                                                     |
| QPERAF_1 = 1 | Periphery accesses failure.<br>The block was unable to access primary DP/PA Link.                                                                                                 |
| QPERAF_2 = 1 | Periphery accesses failure.<br>The block was unable to access redundant DP/PA Link.                                                                                               |
| QRACKF_1 = 1 | DP device failure. No communication with primary DP/PA Link.<br>Possible causes are: PROFIBUS-DP failed, primary Link failed, not switched<br>on, no link to the PROFIBUS-DP.     |
| QRACKF_2 = 1 | DP device failure. No communication with redundant DP/PA Link.<br>Possible causes are: PROFIBUS-DP failed, redundant Link failed, not switched<br>on, no link to the PROFIBUS-DP. |
| QTOT_ERR = 1 | No communication to both DP/PA Links                                                                                                    |
| QHLV_ERR = 1 | Start-up delay of IM157 active (no communication)                                                                                                    |
| QPDP_ERR = 1 | Missing parameterisation, station unknown (no Communication)                                                                                                    |
| QCOM_ERR = 1 | Communication error to at least one station.                                                                                                    |

#### Note

In the event of a parameter assignment error or DP device failure, access is no longer made to the belonging DP/PA Link (primary or redundant). After the fault has been rectified, the block automatically resumes communication with DP/PA Link.

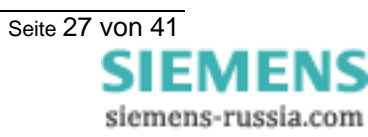

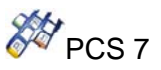

#### 4.1.6. Message Characteristics

With the input **EN\_MSG=1** you can enable the PLC Process Control Messages. In the table you will find the message texts of the driver block **Y\_S\_2** and their allocation to the driver block parameters.

| Message<br>number | Block parameter | Default message text                           | Message<br>class |
|-------------------|-----------------|------------------------------------------------|------------------|
| 1                 | QRACKF_1        | Comm. Failure primary DP/PA Link               | S                |
| 2                 | QRACKF_2        | Comm. Failure redundant DP/PA Link             | S                |
| 3                 | QPERAF_1        | Periph. failure primary DP/PA Link             | S                |
| 4                 | QPERAF_2        | Periph. failure redundant DP/PA Link           | S                |
| 5                 | QPARF_1         | Param. failure primary DP/PA Link              | S                |
| 6                 | QPARF_2         | Param. failure redundant DP/PA Link            | S                |
| 7                 | QCOM_ERR        | Failure in at least one station                | S                |
| 8                 | QTOT_ERR        | Comm. Failure primary and redundant DP/PA Link | S                |

Over the ten associated values of ALARM\_8P the three first one are occupied with **SUBN\_1\_ID**, **SUBN\_2\_ID** and **RACK\_NO**. In associated value 4 the active Subnet number and in associated value 5 the active Rack number are copied. The other associated values are free. The following table presents the allocation of the associated values to the driver block parameters.

| Associated value | Block parameter              |
|------------------|------------------------------|
| 1                | SUBN_1_ID                    |
| 2                | SUBN_2_ID                    |
| 3                | RACK_NO                      |
| 4                | BEGL5 (active Subnet number) |
| 5                | BEGL6 (active Rack number)   |
| 6                | Free                         |
| 7                | Free                         |
| 8                | Free                         |
| 9                | Free                         |
| 10               | Free                         |

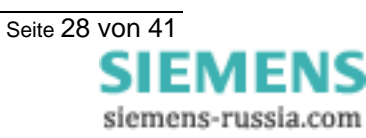

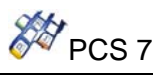

#### 4.1.7. I/O list of the Y\_S\_2 block

| Туре | I/O Name  | Data Type | Default | Comment within Interface                   |
|------|-----------|-----------|---------|--------------------------------------------|
| I    | SUBN_1_ID | BYTE      | 1       | Subnet ID primary Module                   |
| I    | RACK_NO   | WORD      | 0       | Rack Number Module                         |
| I    | SUBN_2_ID | BYTE      | 1       | Subnet ID red. Module                      |
| I    | MSG_EVID  | DWORD     | 2       | Message ID                                 |
| I    | EN_MSG    | BOOL      | 1       | Enable 1=Alarming                          |
| I    | CP_ON     | BOOL      | 0       | 1=Y-Link over CP                           |
| -    | DPV1_MODE | BOOL      | 0       | 1 = DPv1 mode otherwise S7 compatible      |
| 0    | QERR      | BOOL      | 1       | 1=Error                                    |
| 0    | QMSG_ERR  | BOOL      | 0       | ALARM_8P Error                             |
| 0    | QMSG_SUP  | BOOL      | 0       | 1=Message Suppression active               |
| 0    | MSG_STAT  | WORD      | 0       | ALARM_8P: STATUS Output                    |
| 0    | MSG_ACK   | WORD      | 0       | ALARM_8P: ACK_STATE Output                 |
| 0    | QRACKF_1  | BOOL      | 0       | 1=Rack Failure prim. gateway               |
| 0    | QPERAF_1  | BOOL      | 0       | 1=I/O Module Access Failure prim. gateway  |
| 0    | QPARF_1   | BOOL      | 0       | 1=Parameter Assignment Error prim. gateway |
| 0    | QRACKF_2  | BOOL      | 0       | 1=Rack Failure red. gateway                |
| 0    | QPERAF_2  | BOOL      | 0       | 1=I/O Module Access Failure red. gateway   |
| 0    | QPARF_2   | BOOL      | 0       | 1=Parameter Assignment Error red. gateway  |
| 0    | CONNECT   | BOOL      | 0       | Connect to slave                           |
| 0    | QCOM_ERR  | BOOL      | 0       | 1=Slave Communication failure              |
| 0    | QHLV_ERR  | BOOL      | 0       | 1=Delay for active IM157                   |
| 0    | QPDP_ERR  | BOOL      | 0       | 1=Default parameterisation                 |
| 0    | QCPU_ERR  | BOOL      | 0       | 1= CPU error                               |
| 0    | QREDERR   | INT       | 0       | CPU error code                             |
| 0    | QTOT_ERR  | BOOL      | 0       | 1=Total failure                            |

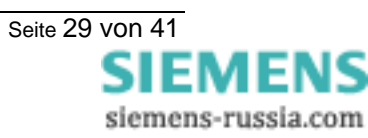

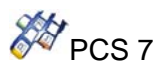

### 4.2. Function block 7SJ6X\_M34

Type / Number FB 476

#### 4.2.1. Function

The **7SJ6X\_M34** block forms the interface between the Siprotec devices 7SJ6x (i.e. 61, 62, 63, 64) with Mapping 3-4 and the blocks of the SIMATIC PCS7 libraries. It can also be interconnected with other SIMATIC S7 blocks.

It can only be used on one SIMATIC S7 with PROFIBUS-DP master properties. The CPU has to support the ALARM\_8P functionalities.

#### 4.2.2. CFC representation

|      | 73J6x_Mappi |             |          |
|------|-------------|-------------|----------|
|      | 73J6X_34    | 0B35<br>1/1 |          |
| 15#1 | SUBN_ID     | QERR        | $\vdash$ |
| 16#7 | RACK_NO     | QRACKF      | ⊢        |
| 0-   | RED_ON      | QPERAF      | $\vdash$ |
| 0-   | DPV1_MOD    | QPARF       | $\vdash$ |
| 0-   | LGCADRON    | QWCTRL      | $\vdash$ |
| _    | RACK_CON    | QWST ATUS   | $\vdash$ |
| 10-  | Div_0       | QSTATUSP    | $\vdash$ |
| 100- | Div_1       | QDIAG       | $\vdash$ |
| 100- | Div_2       | UL 12       | <b>-</b> |
| 10-  | Div_3       | ILl         | F        |
| 0-   | EN_FREEZ    | IL2         | <b>-</b> |
| 0-   | START       | IL3         | F        |
| 0-   | STOP        | IE          | <b> </b> |
| 0-   | PWR_AVAI    | P           | <b> </b> |
|      |             | Q           | F        |
|      |             | Cosphi      | <b>-</b> |
|      |             | WpAbgabe    |          |
|      |             | WqAbgabe    |          |
|      |             | QSTART      |          |
|      |             | QSTOP       |          |
|      |             | QPWRAVAI    |          |
|      |             | QERRORSA    |          |
|      |             | Q AL ARMSE  |          |
|      |             | QTRIP       | <b>–</b> |
|      |             | AVAIL       | L        |
|      |             | QFREEZE     |          |
|      |             | QREMOTE     |          |
|      |             | OMSG ERR    |          |

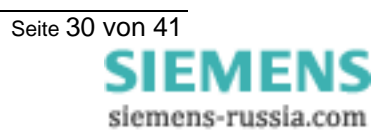

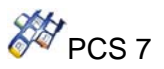

#### 4.2.3. Operating principle

As configured in the HW Config, the Profibus DP address of the device and the Subnet ID must be parameterised over the input parameters **RACK\_NO** and **SUBN\_ID**. If the DP master is configured with the DP mode "DPV1", the input **DPV1\_MODE** must be set to 1 otherwise it has to be set to 0.

With the input **EN\_MSG=1** the PLC Process Control Messages will be enabled.

The block **7SJ6X\_M34** can be used redundant (connected to Y Link) or not redundant.

#### Non-redundant system:

In a non-redundant system **RED\_ON** must be set to "0".

#### Redundant system:

Δ

The input **SUBN\_ID** is not active in this configuration. The input parameter **RACK\_CONNECT** has to be connected to the output parameter **CONNECT** of the **Y\_S\_2** Block.

The output **QRACKF** may be set to 1 if special events occur at the **Y\_S\_2** block:

QTOT\_ERR = 1 or QPDP\_ERR = 1 or QHLV\_ERR = 1

- Diagnostics analysis.

You can also choose to give manually the logical addresses for inputs / outputs over the parameters **LGCADR\_0**,.... To use this parameter, you have to set **LGCADRON** = 1.

You have to pay attention that all the devices connected to the Y-Switch have their corresponding function blocks 7SJ6X\_M34 connected to the Y\_S\_2 block and are correctly parameterised.

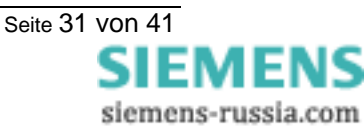

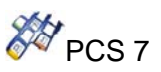

#### 4.2.4. Calling OBs

The block can be installed alternatively in the following OBs:

• Watchdog interrupt OB: e.g. OB35

The block must be installed with the same instance in following OBs:

- OB85 for priority class error
- OB86 for rack or line failure recognition
- OB100 for start-up recognition
- OB122 for I/O access error recognition

#### Caution

The OBs listed in the preceding paragraph must be loaded into the AS, as otherwise the AS will call the respective OB when one of the triggering events occurs, and – if it finds no OB – will switch to STOP. In project design with CFC this is handled automatically, provided you are using these blocks. To ensure that the CPU remains in RUN when one of these events occurs, the local data stacks (priority classes) belonging to the OBs must be increased accordingly (see manual:"System software for S7-300/400, system and standard functions"). These are to be changed in Hardware Config/CPU/Properties/local data. If the local data stack overflows the CPU switches to Stop.

#### 4.2.5. Start up characteristics

A distinction is made between:

#### **Cold start**

The block is called for the first time from the OB in which it is inserted. The OB in question is usually the one in which the normal process oriented processing occurs (e. g. the wake-up alarm-OB). The block assumes the status corresponding to the input parameters. The values may be pre- assigned (see also I/O strip) or already planned values for which you have set the parameters in the CFC, for example. The cold start characteristics are not described specially, unless the block deviates from this rule.

#### Start-up

The block is processed once when the CPU is started up. This is achieved by calling the block from a start-up OB (where it is additionally installed automatically via the ES or via the STEP7 manually by you). In this case, the start-up is described.

The block determines, on the basis of **SUBN\_ID** and **RACK\_NO** (or only of **RACK\_NO** in redundant mode), whether a device with the properties of an Siprotec is connected to the Profibus-DP. In the event of an error **QPARF** (and QPARF2 in redundant mode) is set to 1 (see "Error Handling").

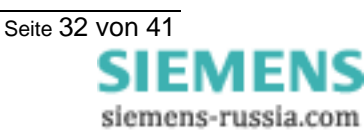

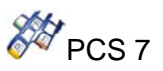

#### 4.2.6. Error handling

You will find the error display in the ES CFC plan on the Boolean block output ENO. The value corresponds to the BIE (binary result in STEP 7- AWL after termination of the block) or the OK bit (in SCL format) and signifies:

- ENO=BIE=OK=1 (TRUE) -> the result of the block is OK.
- ENO=BIE=OK=0 (FALSE) -> the result, or the framework conditions for calculation (e.g. input values, modes etc.) are invalid.

Additionally, for FBs you will find the inverted BIE stored in the output QERR of the instance DB. QERR = NOT ENO.

The block algorithm handles the following cases:

| Parameter  | Description                                                                                                    |
|------------|----------------------------------------------------------------------------------------------------|
| QPARF = 1  | Parameter setting error. If the primary DP station number (SUBN_ID, RACK_NO) is wrong, the output is set equal to 1.                   |
| QPARF2 = 1 | Parameter setting error. If the redundant DP station number (SUBN_ID2, RACK_NO) is wrong, the output is set equal to 1.                |
| QRACKF = 1 | DP device failure. No communication with the device.<br>Causes are: PROFIBUS-DP failed, Device failed, off, no link to<br>PROFIBUS-DP. |
| QPERAF = 1 | Periphery access failure. The block was unable to access the device.                                                                   |

In redundant mode, if **QPARF=** 1 and **QPARF2** = 1, the configuration of the function block is wrong or the  $Y_S_2$  block is returning a general error.

#### Note

Access is no longer made to the device in the event of a parameter assignment error or DP device failure. After the fault has been rectified, the block automatically resumes communication with device.

The fault messages of the device must be reset by means of fault acknowledgement.

Diagnostic data relating to fault messages can be read only via the parameter assignment interface.

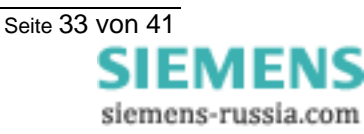

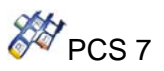

#### 4.2.7. Message Characteristics

In the table you will find the message texts of the driver block and their allocation to the driver block parameters.

| Message No. | Block parameter | Default message text | Message class |
|-------------|-----------------|----------------------|---------------|
| 1           | QRACKF          | DP-device failure    | S             |
| 2           | QPARF           | Parameter failure    | S             |
| 3           | QPERAF          | Access failure       | S             |
| 4           | QERRORSA        | Alarm                | А             |
| 5           | QALARMSE        | Warning              | W             |

Over the associated values of ALARM\_8P are transmitted several data or parameters values which are listed in the following table.

| Associated value | Block parameter |
|------------------|-----------------|
| 1                | Act. SUBN_ID    |
| 2                | Act. RACK_NO    |

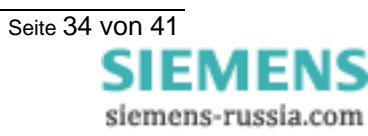

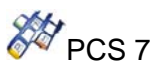

#### 4.2.8. Parameters for Status and control words and bytes

#### Status words and bytes: Device ⇒ Function Block

| Parameter | description                 | Offset (Siprotec / Mapping 3-4) |
|-----------|-----------------------------|---------------------------------|
| QWSTATUS  | Annunciations / indications | 0 / 0 to 1 / 7                  |
| QSTATUSP  | Protection status           | 2 / 0 to 2 / 7                  |
| QDIAG     | Diagnosis                   | 3 / 0 to 3 / 7                  |

#### Example of the parameter QDIAG: Diagnosis

Over the status byte **QDIAG** will be displayed the following states:

| QDIAG<br>Bit | Designation     | Comments                                                                                         | Internal<br>Object No |
|--------------|-----------------|--------------------------------------------------------------------------------------------------|-----------------------|
| 0            | Device OK       | 1 = Update of the device replica in the Siprotec device completed after initial start or restart | 51                    |
| 1            | ProtActive      | 1 = At least one protection function is active                                                   | 52                    |
| 2            | Settings Calc.  | 1 = settings calculation is running                                                              | 70                    |
| 3            | Error Sum Alarm | 1 = Error with a summary alarm ON                                                                | 140                   |
| 4            | Alarm Sum event | 1 = Alarm summary event ON                                                                       | 160                   |
| 5            | Relay PICKUP    | 1 = Relay PICKUP (summary alarm)                                                                 | 501                   |
| 6            | Relay Trip      | 1 = Relay general Trip command (summary alarm)                                                   | 511                   |
| 7            | Data valid      | 1 = data in the Profibus DP message are valid.                                                   | -                     |

#### Example of the parameter QWSTATUS (byte 0)

Over the status byte **QWSTATUS** will be displayed the following states:

| QWSTATUS<br>Bit | Parameter | Designation                   | Comments                            |
|-----------------|-----------|-------------------------------|-------------------------------------|
| 0               | Q0_0      | 52Breaker OFF                 | Checkback indication 52 breaker     |
| 1               | Q0_1      | 52Breaker ON                  | Checkback indication 32 breaker     |
| 2               | Q1_0      | Disc. Swit. OFF               | Checkback indication disconnect     |
| 3               | Q1_1      | Disc. Swit. ON                | Switch                              |
| 4               | Q8_0      | GndSwit. OFF                  | Charleback indication around Switch |
| 5               | Q8_1      | GndSwit. ON                   | Checkback indication ground Switch  |
| 6               | -         | <user-defined></user-defined> | Not pre-allocated                   |
| 7               | -         | <user-defined></user-defined> | Not pre-allocated                   |

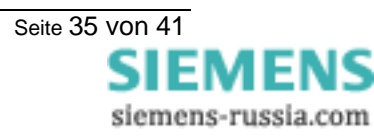

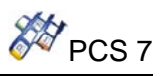

#### Control word: Function Block ⇒ Device

| Parameter | description  | Offset (Siprotec / Mapping 3-4) |
|-----------|--------------|---------------------------------|
| QWCTRL    | Control word | 0 / 0 to 1 / 7                  |

| QWCTRL Bit | Parameter | Designation                   | Internal<br>Object No |
|------------|-----------|-------------------------------|-----------------------|
| 0          | CMD0_OFF  | 52 breaker                    |                       |
| 1          | CMD0_ON   | J2 Dieakei                    | -                     |
| 2          | CMD1_OFF  | Discopport Switch             |                       |
| 3          | CMD1_ON   | Disconnect Switch             | -                     |
| 4          | CMD8_OFF  | Ground Switch                 |                       |
| 5          | CMD8_ON   | Ground Switch                 | -                     |
| 6          | CMDS_OFF  | Single command (User defined) |                       |
| 7          | CMDS_ON   | (offset 0/6, 0/7)             | -                     |
| 8          | CX0_OFF   | Internal command              |                       |
| 9          | CX0_ON    | (Offset 1/0, 1/1)             | -                     |
| 10         | CX1_OFF   | Internal command              |                       |
| 11         | CX1_ON    | (Offset 1/2, 1/3)             | -                     |
| 12         | CX2_OFF   | User defined Single command   |                       |
| 13         | CX2_ON    | (Offset 1/4, 1/5)             | -                     |
| 14         | CX3_OFF   | User defined Single command   |                       |
| 16         | CX3_ON    | (Offset 1/6, 1/7)             | -                     |

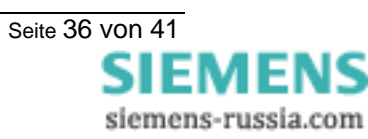

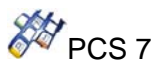

#### 4.2.9. Scaling of measured values and divisors

Measured values are transferred via PROFIBUS-DP between the SIPROTEC device and the PROFIBUS-DP master as integer values (two bytes) but they are in general available in the SIPROTEC device in floating-point format as a percent-age referred to the parameterised nominal values of the primary equipment. The scaling factor you choose via the **DIGSI**-Manager.

The measured value in the SIPROTEC device (floating-point format) is multiplied by the scaling factor before transformation to an integer value (for PROFIBUS-DP). It is possible to transfer fractional digits by multiplication by a multiple of 10 in the integer value with that.

(Manual "SIPROTEC Communication module, PROFIBUS-DP - Communication profile") With the FB inputs "divisors" you fit the measured value representation at the FB outputs as requested:

**Div\_0** : Current (la, lb, lc i.e. IL1, IL2, IL3)

- **Div\_1** : Voltage (Va-b i.e. UL12)
- Div\_2 : Power (P, Q,)
- **Div\_3** : Power factor (Cosphi)

#### 4.2.10. cos phi

Case EN\_ROUND = 1 and  $Div_3 > 0$ , the output Cosphi is rounded. This is done to the second position after decimal point.

Example:

| Cosphi with<br>EN_ROUND = 0 | Cosphi with<br>EN_ROUND = 1 |
|-----------------------------|-----------------------------|
| 0,9990                      | 1,00                        |
| 0,9950                      | 1,00                        |
| 0,9949                      | 0,99                        |
| 0,9060                      | 0,91                        |

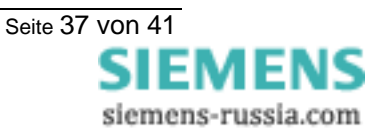

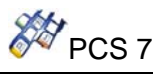

### 4.2.11. WinCC parameter QMSG\_0 and QMSG\_1

| QMSG_0<br>(Bit) | Parameter | Parameter<br>bit | Comment                       |
|-----------------|-----------|------------------|-------------------------------|
| 0               | QWSTATUS  | 0                | 52Breaker OFF                 |
| 1               | QWSTATUS  | 1                | 52Breaker ON                  |
| 2               | QWSTATUS  | 2                | Disc.Swit. OFF                |
| 3               | QWSTATUS  | 3                | Disc.Swit. ON                 |
| 4               | QWSTATUS  | 4                | GndSwit. OFF                  |
| 5               | QWSTATUS  | 5                | GndSwit. ON                   |
| 6               | QWSTATUS  | 6                | <user-defined></user-defined> |
| 7               | QWSTATUS  | 7                | <user-defined></user-defined> |
| 8               | QWSTATUS  | 8                | <user-defined></user-defined> |
| 9               | QWSTATUS  | 9                | <user-defined></user-defined> |
| 10              | QWSTATUS  | 10               | <user-defined></user-defined> |
| 11              | QWSTATUS  | 11               | <user-defined></user-defined> |
| 12              | QWSTATUS  | 12               | <user-defined></user-defined> |
| 13              | QWSTATUS  | 13               | <user-defined></user-defined> |
| 14              | QWSTATUS  | 14               | <user-defined></user-defined> |
| 15              | QWSTATUS  | 15               | <user-defined></user-defined> |

| QMSG_1<br>(Bit) | Parameter | Parameter<br>bit | Comment         |
|-----------------|-----------|------------------|-----------------|
| 0               | QSTATUSP  | 0                | 50-2 TRIP       |
| 1               | QSTATUSP  | 1                | 50-1 TRIP       |
| 2               | QSTATUSP  | 2                | 50Ns-2 TRIP     |
| 3               | QSTATUSP  | 3                | 50Ns-1 TRIP     |
| 4               | QSTATUSP  | 4                | 49 Th O/L TRIP  |
| 5               | QSTATUSP  | 5                | 49 O/L T° Alarm |
| 6               | QSTATUSP  | 6                | 67-2 TRIP       |
| 7               | QSTATUSP  | 7                | 67-1 TRIP       |
| 8               | QDIAG     | 0                | Device OK       |
| 9               | QDIAG     | 1                | ProtActive      |
| 10              | QDIAG     | 2                | Settings calc.  |
| 11              | QDIAG     | 3                | Error           |
| 12              | QDIAG     | 4                | Warning         |
| 13              | QDIAG     | 5                | Relay Pickup    |
| 14              | QDIAG     | 6                | Relay Trip      |
| 15              | QDIAG     | 7                | Data valid      |

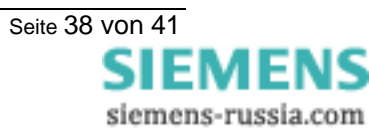

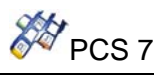

### 4.2.12. I/O list of the 7SJ6X\_M34

| I/O | Parameter    | Туре  | Def.<br>Val. | Comment                                              |
|-----|--------------|-------|--------------|------------------------------------------------------|
| I   | SUBN_ID      | BYTE  | 1            | Subnet-Number Profibus DP                            |
| I   | RACK_NO      | WORD  | 0            | DP slave address of the Siprotec device              |
| I   | RED_ON       | BOOL  | 0            | 1 = Redundancy ON                                    |
| Ι   | EN_MSG       | BOOL  | 1            | 1 = Enable Alarming                                  |
| Ι   | DPV1_MODE    | BOOL  | 1            | 1 = DPV1, 0 = S7 compatible                          |
| I   | LGCADRON     | BOOL  | 0            | 1 = Logical address ON (only by red.)                |
| I   | RACK_CONNECT | ANY   | 0            | Connect to Y block                                   |
| -   | MSG_EVID     | DWORD | 0            | Message ID                                           |
| 0   | LGCADR_0     | INT   | 0            | Logical address for module 0 (only by red.)          |
| 0   | LGCADR_1     | INT   | 0            | Logical address for module 1 (only by red.)          |
| 0   | LGCADR_2     | INT   | 0            | Logical address for module 2 (only by red.)          |
| —   | Div_0        | DINT  | 10           | Divisor 0: Current (Ia, Ib, Ic, IN_Reac)             |
| —   | Div_1        | DINT  | 100          | Divisor 1: Voltage (Vab)                             |
| -   | Div_2        | DINT  | 100          | Divisor 2: Power (P,Q)                               |
| -   | Div_3        | DINT  | 10           | Divisor 3: Power factor (PF)                         |
| -   | EN_FREEZE    | BOOL  | 0            | 1 = Freeze Measurands and messages                   |
| -   | CMD0_OFF     | BOOL  | 0            | 1 = 52 Breaker OFF                                   |
| -   | CMD0_ON      | BOOL  | 0            | 1 = 52 Breaker ON                                    |
| Ι   | CMD1_OFF     | BOOL  | 0            | 1 = Disconnect switch OFF                            |
| -   | CMD1_ON      | BOOL  | 0            | 1 = Disconnect switch ON                             |
| -   | CMD8_OFF     | BOOL  | 0            | 1 = Ground switch OFF                                |
| -   | CMD8_ON      | BOOL  | 0            | 1 = Ground switch ON                                 |
| -   | CMDS_OFF     | BOOL  | 0            | 1 = Single Command OFF                               |
| Ι   | CMDS_ON      | BOOL  | 0            | 1 = Single Command ON                                |
| -   | CX0_OFF      | BOOL  | 0            | 1 = Command OFF (User defined or internal command 0) |
| -   | CX0_ON       | BOOL  | 0            | 1 = Command ON (User defined or internal command 0)  |
| -   | CX1_OFF      | BOOL  | 0            | 1 = Command OFF (User defined or internal command 1) |
| Ι   | CX1_ON       | BOOL  | 0            | 1 = Command ON (User defined or internal command 1)  |
| Ι   | CX2_OFF      | BOOL  | 0            | 1 = Command OFF (User defined or internal command 2) |
| Ι   | CX2_ON       | BOOL  | 0            | 1 = Command ON (User defined or internal command 2)  |
| -   | CX3_OFF      | BOOL  | 0            | 1 = Command OFF (User defined or internal command 3) |
| -   | CX3_ON       | BOOL  | 0            | 1 = Command ON (User defined or internal command 3)  |
| 0   | QERR         | BOOL  | 1            | 1 = Error                                            |
| 0   | QRACKF       | BOOL  | 0            | 1 = Rack Failure                                     |
| 0   | QPERAF       | BOOL  | 0            | 1 = Periphery Access Failure                         |
| 0   | QPARF        | BOOL  | 0            | 1 = Parameter Assignment Error                       |
| 0   | QPARF2       | BOOL  | 0            | 1 = Parameter Assignment Error (for redundant bus)   |
| 0   | QWCTRL       | WORD  | 0            | Control word (sent to device)                        |
| 0   | QWSTATUS     | WORD  | 0            | Indications/Status (Offset 0/0 to 1/7)               |
| 0   | QSTATUSP     | BYTE  | 0            | Status/Protection (Offset 2/0 to 2/7)                |
| 0   | QDIAG        | BYTE  | 0            | Diagnosis (Offset 3/0 to 3/7)                        |

SIPROTEC4 7UM6x

Seite 39 von 41 SIEMENS siemens-russia.com

# **SIEMENS** Industrial Solutions and Services

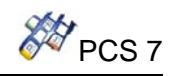

|   | 1         |      |   |                                                     |
|---|-----------|------|---|-----------------------------------------------------|
| 0 | UL12      | REAL | 0 | Va-b                                                |
| 0 | IL1       | REAL | 0 | Current Phase Ia                                    |
| 0 | IL2       | REAL | 0 | Current Phase Ib                                    |
| 0 | IL3       | REAL | 0 | Current Phase Ic                                    |
| 0 | IE        | REAL | 0 | Reactive ground current in isol. Systems            |
| 0 | Р         | REAL | 0 | Active power P                                      |
| 0 | Q         | REAL | 0 | Reactive power Q                                    |
| 0 | Cosphi    | REAL | 0 | Power factor                                        |
| 0 | WpAbgabe  | REAL | 0 | Wp forward                                          |
| 0 | WqAbgabe  | REAL | 0 | Wq forward                                          |
| 0 | Q0_0      | BOOL | 0 | Feedback Q0 OFF                                     |
| 0 | Q0_1      | BOOL | 0 | Feedback Q0 ON                                      |
| 0 | Q1_0      | BOOL | 0 | Feedback Q1 OFF                                     |
| 0 | Q1_1      | BOOL | 0 | Feedback Q1 ON                                      |
| 0 | Q8_0      | BOOL | 0 | Feedback Q8 OFF                                     |
| 0 | Q8_1      | BOOL | 0 | Feedback Q8 ON                                      |
| 0 | QSTART    | BOOL | 0 | 1 = Motor Start command                             |
| 0 | QSTOP     | BOOL | 0 | 1 = Motor Stop command                              |
| 0 | QPWRAVAIL | BOOL | 0 | 1 = Signal for internal processing within Siprotec  |
| 0 | QERRORSA  | BOOL | 0 | 1 = Error with a summary alarm ON (Error Sum Alarm) |
| 0 | QALARMSE  | BOOL | 0 | 1 = Alarm summary event ON (Alarm Sum Event)        |
| 0 | QTRIP     | BOOL | 0 | 1 = Circuit breaker tripped (1:Trip, 0:Healthy)     |
| 0 | AVAIL     | BOOL | 0 | Status of trip circuit supervision (1 = Available)  |
| 0 | QFREEZE   | BOOL | 0 | 1 = Freeze measurands and messages activated        |
| 0 | QREMOTE   | BOOL | 0 | 1 = Remote, 0 = Local                               |
| 0 | QMSG_ERR  | BOOL | 0 | ALARM_8P Error                                      |
| 0 | QMSG_SUP  | BOOL | 0 | 1 = Message Suppression active                      |
| 0 | QMSG_0    | WORD | 0 | Message word 0 (WinCC)                              |
| 0 | QMSG_1    | WORD | 0 | Message word 1 (WinCC)                              |
| 0 | MSG_STAT  | WORD | 0 | ALARM_8P: STATUS Output                             |
| 0 | MSG_ACK   | WORD | 0 | ALARM_8P: ACK_STATE Output                          |

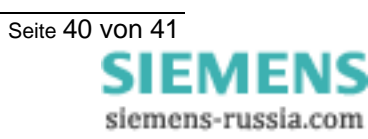

## **Further information:**

Published by Siemens AG Date of Print: 16.07.2004 Industrial Solutions and Services IT Plant Solutions IT PS 12 P2 Siemensstraße 84 76187 Karlsruhe, Germany Tel.: +49 (721) 595 6052 Fax: +49 (721) 595 6383 E-Mail: ITPS-Produkte.khe@siemens.com www.siemens.com/PCS7-Bausteine

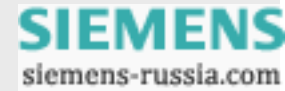